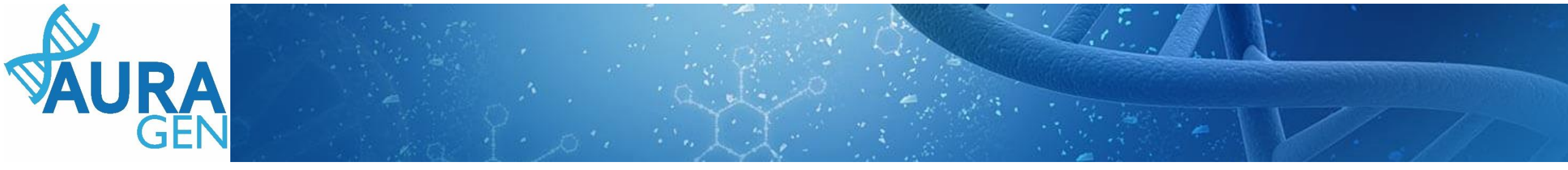

## ETAPE 1

## Saisie du Formulaire de demande d'analyse génétique

## Domaine Cancer tumeur liquide

QUI ? Prescripteur ou Chargé de Parcours Génomiques (CPG) (Validation finale par le prescripteur)

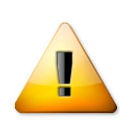

A noter que seuls les champs portant une astérisque \* sont obligatoires

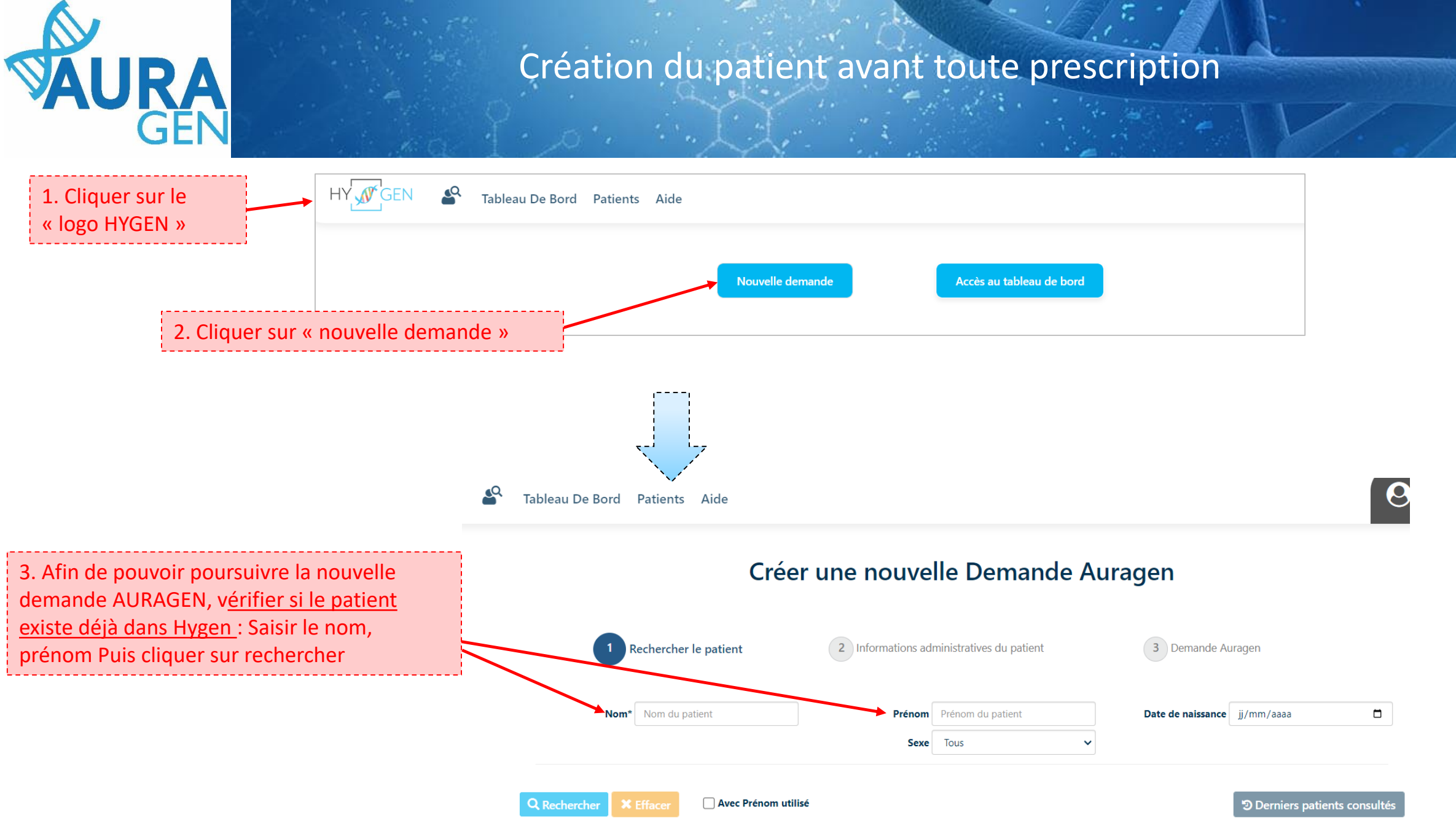

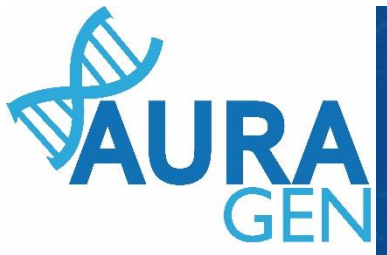

Cas 1 : le patient est connu dans Hygen et la demande déjà créée-> aller directement diapo 6

Cas 2 : le patient est connu dans Hygen et la demande non créée-> Double cliquer sur la ligne du patient puis aller directement diapo 5

| Q Rechercher | × Effacer            | 🗌 Inc   | lure Prenom Usuel      |                       |                     |                    | ື Derniers patients | consultés      | + Créer patient |
|--------------|----------------------|---------|------------------------|-----------------------|---------------------|--------------------|---------------------|----------------|-----------------|
|              | \downarrow Nom de na | issance | \downarrow Nom utilisé | 1 Prénom de naissance | 1 Date de naissance | \downarrow Lieu de | naissance           | <b>↓†</b> IPPA |                 |
| J 📲          | TEST                 |         |                        | CREATION              | 20 juillet 2012     | LYON 5E A          | RRONDISSEMENT       | 0001094        | 45 🔍            |

Cas 3 : le patient n'est pas connu dans Hygen

### Créer une nouvelle Demande Auragen

| 1 Rechercher le patient | 2 Informations administratives du patient               | 3 Demande Auragen            |                                  |
|-------------------------|---------------------------------------------------------|------------------------------|----------------------------------|
| Nom* Finot              | Prénom Bill<br>Sexe Tous V                              | Date de naissance jj/mm/aaaa |                                  |
| Q Rechercher            |                                                         | Derniers patients consultés  | Cliquer sur « créer le patient » |
| ENR-Pré-051-02          | Aucun patient ne correspond à vos critères de recherche |                              | 3/9                              |

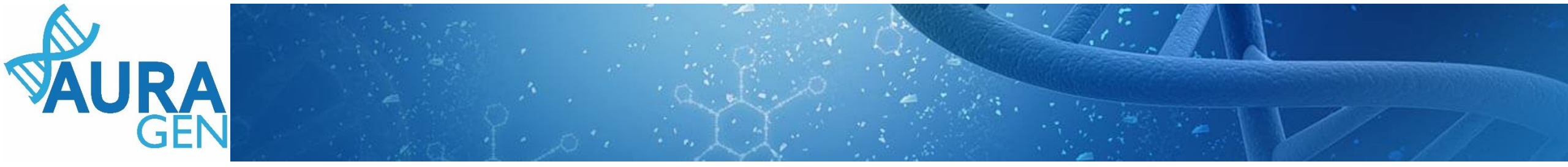

### Cas 3 (suite) : le patient n'est pas connu dans Hygen

### Créer une nouvelle Demande Auragen

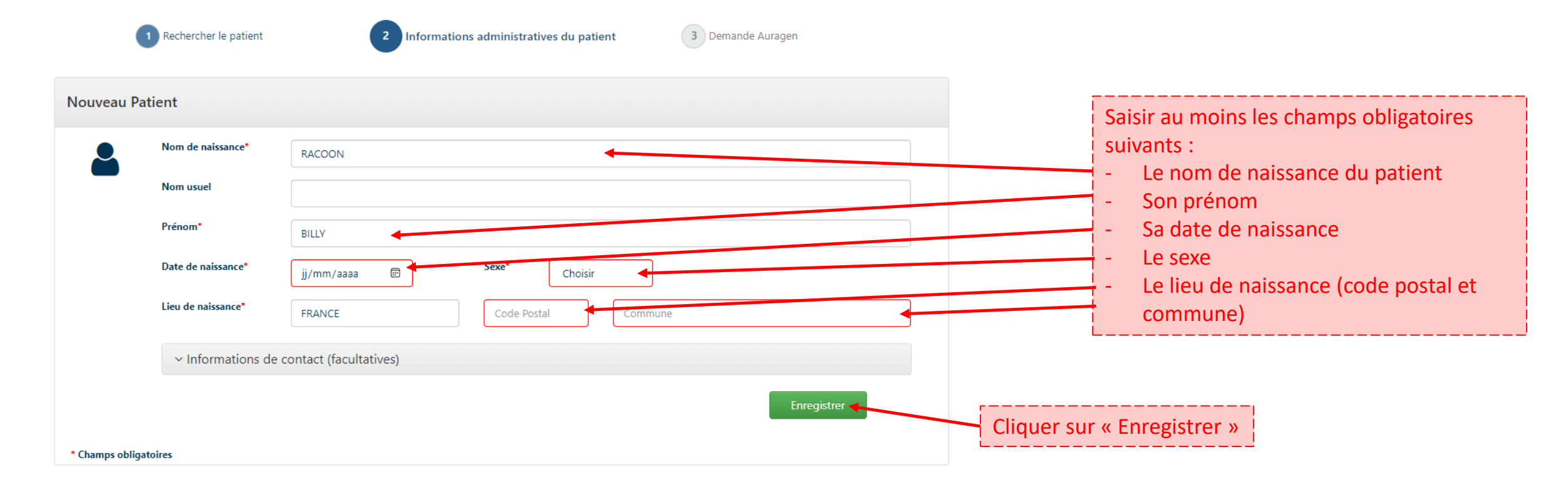

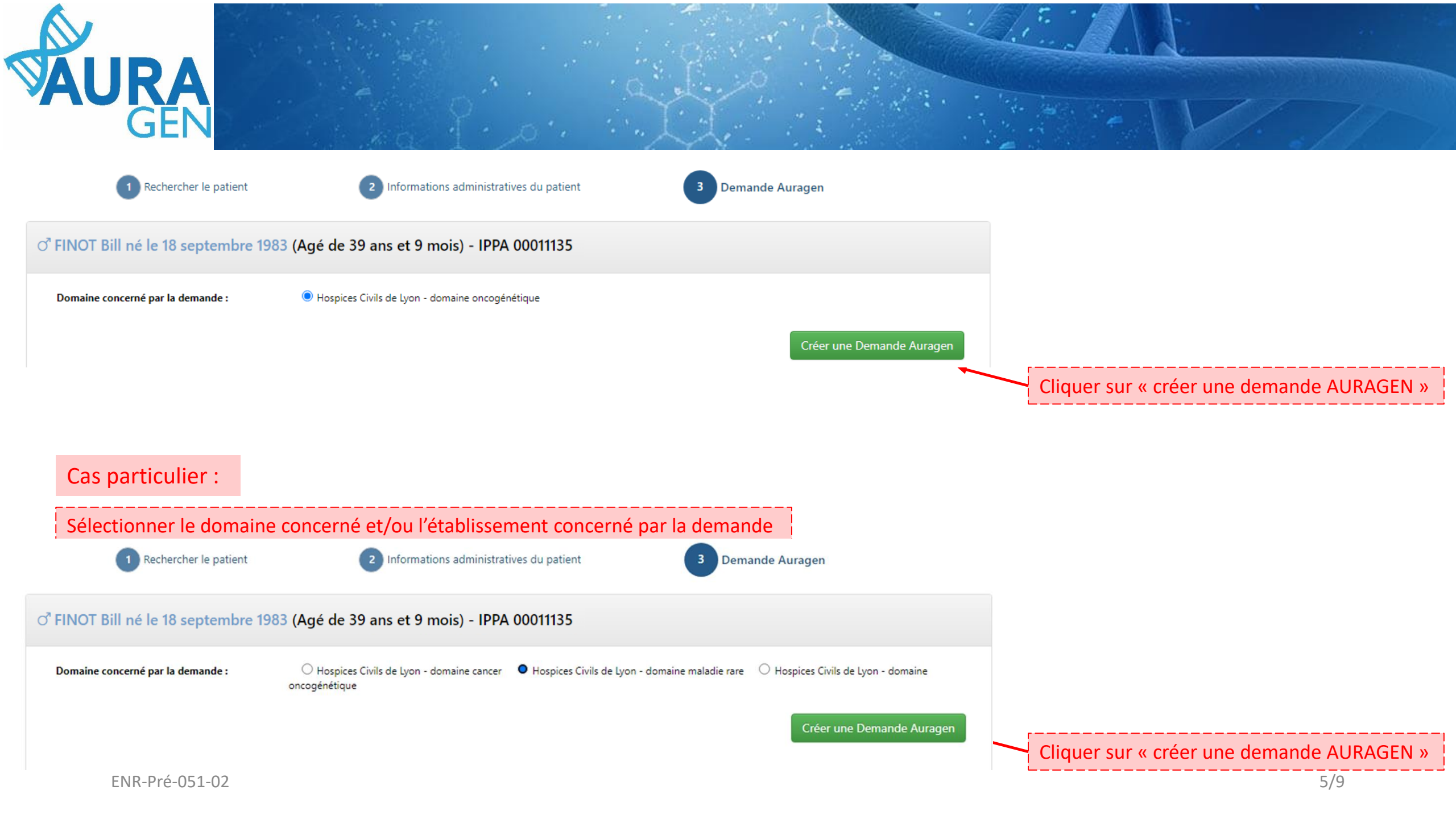

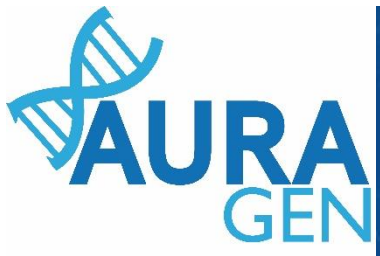

# Une fois le patient créé, le parcours HYGEN de prescription peut débuter

#### Cliquer sur l'étape « Formulaire de demande d'analyse génétique »

# AURAGEN filière cancer

Démarré par BoyaultTEST, Sandrine le 10/07/2023 (dans la journée) Ouverture d'une demande HYGEN (filière cancer) : 10/07/2023 Détails...

| FINOT BIII |           |          |     |     |      |      |  |
|------------|-----------|----------|-----|-----|------|------|--|
| ď          | né le 18, | /09/1983 | (39 | ans | et 9 | mois |  |

| • | Etapes                                                     | Consignes                                                                                                    | Acteur/Lieu                                             | Statut |
|---|------------------------------------------------------------|----------------------------------------------------------------------------------------------------|---------------------------------------------------------|--------|
| × | Formulaire de demande d'analyse génétique (version cancer) | Consigne de réalisation : Liens vers la notice d'information et les<br>modèles de consentement :<br>Résultat attendu :                                                                                                    | Hospices Civils de Lyon - domaine cancer (Prescripteur) |        |
|   |                                                            | Ittps://pfmg2025.aviesan.fr/professionnels/notices-dinformation/   Ittps://pfmg2025.aviesan.fr/professionnels/consentements/                                                                                                    |                                                         |        |
|   | Désignation de la RCP                                      |                                                                                                    |                                                         |        |
|   | Avis de la RCP amont                                       | Consigne de réalisation :<br>1) Consultez le dossier clinique HYGEN du patient : accès via le lien en<br>haut à droite de la fenêtre ou en arrière -plan.<br>2) Chargez le compte-rendu de la RCP d'entrée : cliquez sur le libellé de<br>l'étape.<br>3) Enregistrez votre conclusion sur la poursuite du parcours : cliquez sur<br>le feu vert ou le feu rouge. | RCP                                                     | ¥      |

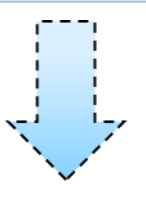

### Ouverture du formulaire

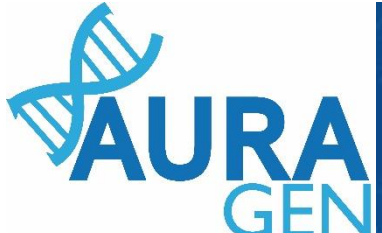

## Saisir l'onglet 1 : Informations générales

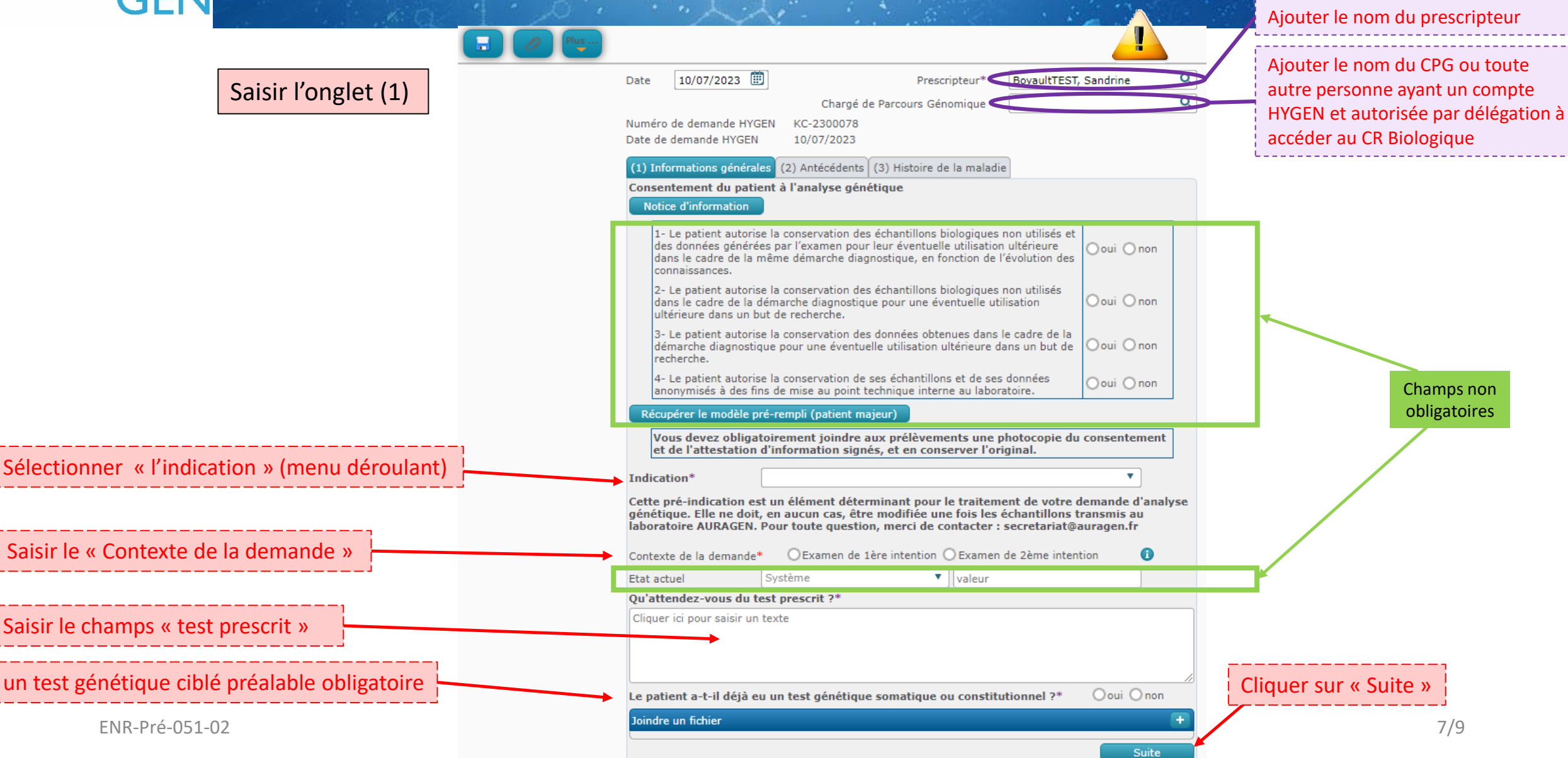

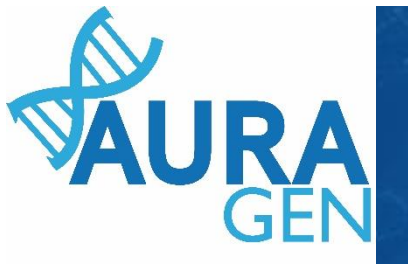

# Saisir l'onglet 2 : Antécédents

|                     | Saisir      |                                                  |                                           |                       |    |
|---------------------|-------------|--------------------------------------------------|-------------------------------------------|-----------------------|----|
| Saisir l'onglet (2) | Plus        |                                                  |                                           |                       |    |
|                     | J           | Date 10/07/2023 🕮                                | Prescripteur*                             | BoyaultTEST, Sandrine | Q  |
|                     |             |                                                  | Chargé de Parcours Génomique              | FAURE, Clémentine     | Q  |
|                     |             | Numéro de demande HYGEN<br>Date de demande HYGEN | KC-2300078<br>10/07/2023                  |                       |    |
|                     | F           | (1) Informations générales                       | (2) Antécédents (3) Histoire de la maladi | е                     |    |
|                     |             | Antécédents notables du                          | patient                                   |                       |    |
| Champs non o        | bligatoires | Cliquer ici pour saisir un tex                   | te                                        |                       | 12 |
|                     |             | Antécédents familiaux not                        | tables                                    |                       |    |
|                     |             | Cliquer ici pour saisir un tex                   | te                                        |                       |    |
|                     |             |                                                  |                                           | Suite                 | 2  |
|                     |             |                                                  | Cliquer sur « S                           | Suite »               |    |

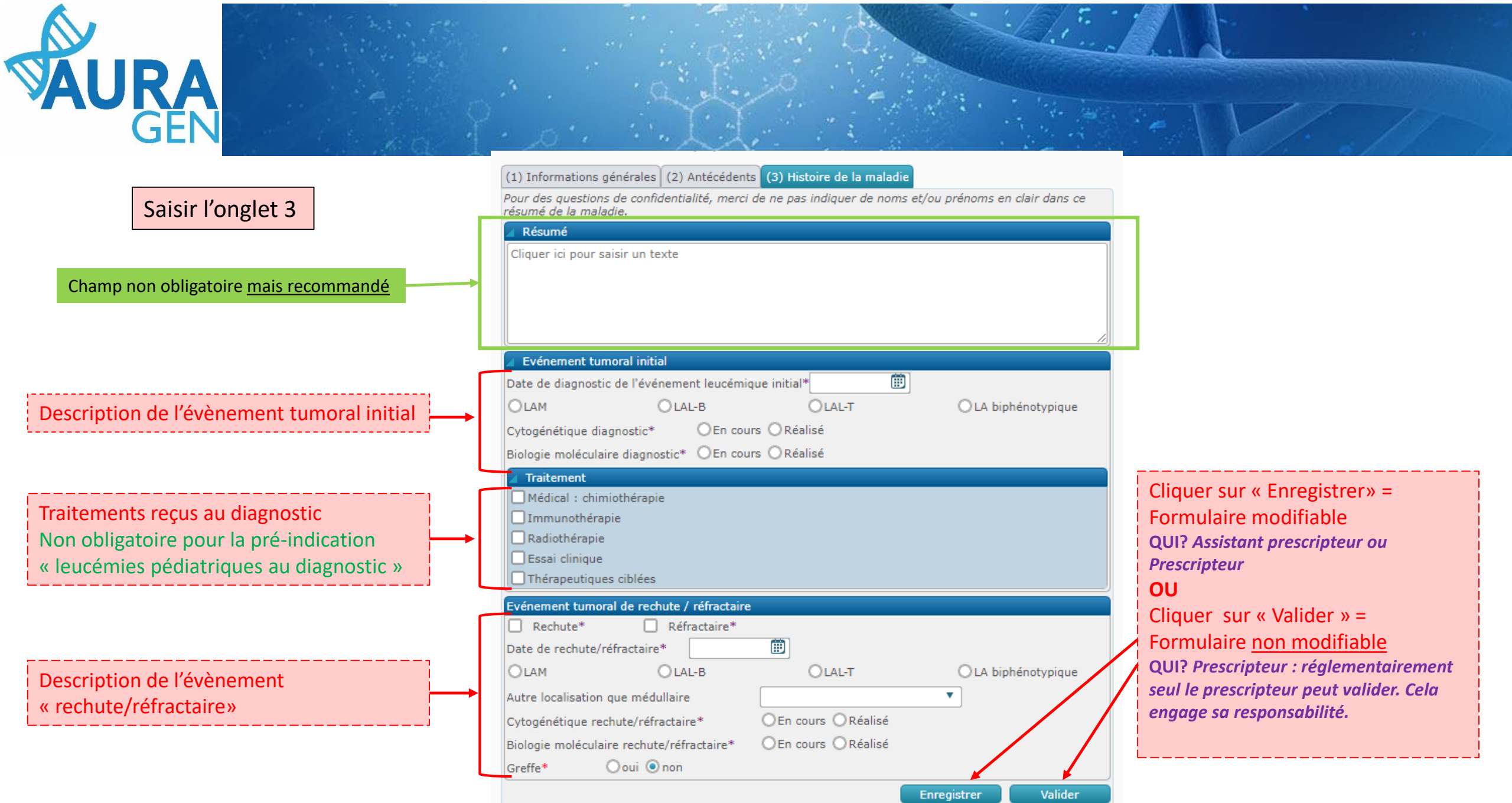